# Tổng hợp một số cách đơn giản vô hiệu hóa cổng USB trên máy tính Windows

Bạn có thể hình dung rằng cổng USB giống như những cảnh cửa, và người dùng khác hoặc các phần mềm độc hại, virus có thể lây lan và truy cập vào hệ thống của bạn bất cứ lúc nào qua con đường này. Do đó để bảo vệ các dữ liệu quan trọng trên máy tính Windows của mình, bạn có thể vô hiệu hóa cổng USB đi.

Trong bài viết dưới đây, Quản trị mạng sẽ hướng dẫn bạn một số cách đơn giản để vô hiệu hóa cổng USB trong hệ điều hành Windows.

### 1. Vô hiệu hóa cổng USB bằng cách vô hiệu hóa Autorun

Hầu hết các phần mềm độc hại lây lan qua các thiết bị USB là do tính năng Autorun tự động thực thi một tập tin được đề cập trong tập tin autorun.inf nằm trên thư mục gốc của cây thư mục thiết bị USB.

Do đó cách tốt nhất là vô hiệu hóa Autorun để vô hiệu hóa cổng USB, ngăn chặn các phần mềm độc hại, virus tấn công máy tính của bạn.

Để làm được điều này, bạn thực hiện theo các bước dưới đây:

1. Đầu tiên nhấn tổ hợp phím **Windows** + **R** để mở cửa sổ lệnh Run, sau đó nhập **Gpedit.msc** vào đó.

2. Trên cửa sổ mới xuất hiện trên màn hình, bạn điều hướng theo key:

Computer Configuration => Administrative Templates => Windows Components

Tiếp theo click chọn Autoplay Policies.

Nếu sử dụng Windows XP, bạn điều hướng theo key:

Computer Configuration => Administrative Templates => System

4. Tại bảng **Details**, bạn kích đúp chuột vào **Turn off Autoplay**.

5. Click chọn **Enabled**, sau đó trên hộp thoại Turn off Autoplays, bạn click chọn **All drivers** để vô hiệu hóa Autorun trên tất cả các ổ.

| Setting Explain                 |
|---------------------------------|
| 🛱 Tum off Autoplay              |
| Not Configured                  |
| Enabled     Disabled            |
| Tum off Autoplay on: All drives |
| All drives<br>CD-ROM drives     |
|                                 |

#### 2. Sử dụng BIOS

Đây là cách đơn giản và dễ thực hiện nhất. Khi khởi động máy tính, các bạn nhấn Delete, F2, F8... để truy cập BIOS. Tại đây, hãy tìm đến mục **Advanced Settings** hoặc **Onboard Devices** (tùy từng loại mainboard khác nhau mà phím tắt truy cập và thứ tự sắp xếp các menu cũng khác nhau):

| USB Configuration                                       |                                      | To enable or disable                                                                                                    |
|---------------------------------------------------------|--------------------------------------|----------------------------------------------------------------------------------------------------|
| USB Controller<br>USB 2.0 Support<br>Legacy USB Support | IEnabled]<br>IEnabled]<br>IDisabled] | the onboard USB controllers.                                                                                                    |
|                                                         |                                      | <ul> <li>↔ Select Screen</li> <li>↑↓ Select Item</li> <li>+- Change Option</li> <li>F1 General Help</li> <li>F9 Load Defaults</li> </ul> |
|                                                         |                                      | F10 Save and Exit                                                                                                    |

Trong phần **USB Configuration**, chuyển chế độ **Enable** thành **Disable**, sau đó nhấn **F10**để lưu thay đổi và khởi động lại hệ thống.

# 3. Vô hiệu hóa cổng USB thông qua Registry

Để vô hiệu hóa cổng USB trên máy tính Windows thông qua Registry, bạn thực hiện theo các bước dưới đây:

1. Nhấn tổ hợp phím **Windows** + **R** để mở cửa sổ lệnh Run. Hoặc cách khác là click vào Start, sau đó click chọn **Run**.

2. Tiếp theo trên cửa sổ Run, bạn vào đó để mở Registry Editor.

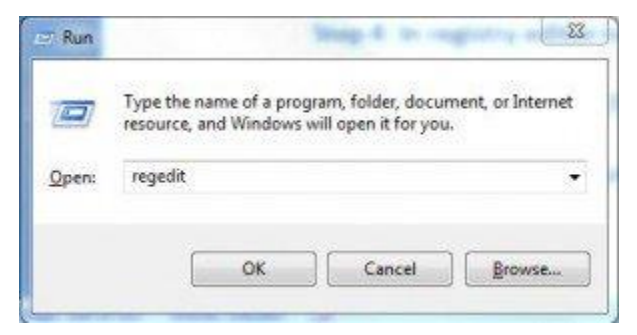

3. Trên cửa sổ Registry Editor, bạn điều hướng theo key:

 $HKEY\_LOCAL\_MACHINE \SYSTEM \CurrentControlSet \Services \usbstor$ 

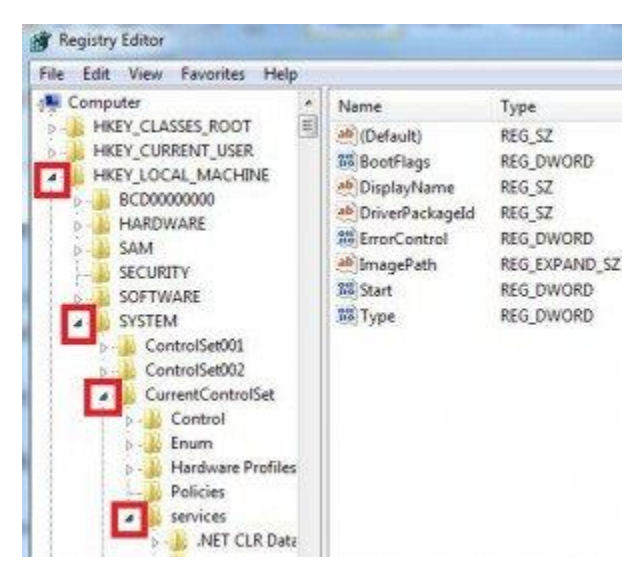

- 4. Tiếp theo ở khung bên phải, bạn kích đúp chuột vào Start.
- 5. Tại khung Value Data, bạn thiết lập giá trị là 4 rồi click chọn OK.

| File cas | view | ravonites rie | iP<br>Kasil | 1000              | 210.0                     | 1.2017                                |  |  |  |
|----------|------|---------------|-------------|-------------------|---------------------------|---------------------------------------|--|--|--|
|          | P-4  | usbhub        | ^           | Name              | Туре                      | Data                                  |  |  |  |
|          |      | usbohci       |             | et (Default)      | REG_SZ                    | (value not set)                       |  |  |  |
| 3 1      | 1.5  | LICOCTOR      |             | 100 BootFlags     | REG_DWORD                 | 0x00000004 (4)                        |  |  |  |
| 1 1      | 100  | USBSTOR       |             | A DisplayName     | REG_SZ                    | USB Mass Storage Driver               |  |  |  |
| 1 1      | 2.4  | USDUNCI       |             | A DriverPackageld | REG_SZ                    | v_mscdsc.inf_x86_neutral_ef3a0c30c03f |  |  |  |
| 3 1      | 2    | VaultSur      |             | 100 ErrorControl  | REG_DWORD                 | 0x00000001 (1)                        |  |  |  |
| 1        |      | walawoot      |             | ImagePath 💋       | REG EXPAND S7             | sustem 32/DRIVERS/LISERSTOR SVS       |  |  |  |
|          | 0-1  | vds           |             | Start (           | Edit DWORD (32-bit) Value |                                       |  |  |  |
|          | 0-1  | vga           |             | 题 Type            | Value name:               |                                       |  |  |  |
|          | 9-1  | VgaSave       |             |                   | Start                     |                                       |  |  |  |
|          | 0-1  | vhdmp         |             |                   |                           |                                       |  |  |  |
|          |      | viaagp        |             |                   | Value data:               | Ease                                  |  |  |  |
|          | -    | ViaC7         |             |                   | 3                         | <ul> <li>Hexadecimal</li> </ul>       |  |  |  |
|          |      | viaide        |             |                   |                           | C Decimal                             |  |  |  |
|          |      | vmbus         |             |                   |                           |                                       |  |  |  |
|          | 1    | VMBusHiD      |             |                   |                           | OK Cancel                             |  |  |  |
| 1 1      | 2-4  | volmgr        |             |                   |                           |                                       |  |  |  |
| A. 1     | P    | voimgrx       |             |                   |                           |                                       |  |  |  |

6. Cuối cùng đóng cửa sổ Registry Editor lại và refresh máy tính của bạn.

7. Trường hợp nếu muốn kích hoạt lại cổng USB, bạn thực hiện các bước tương tự và thiết lập giá trị trong khung Value Data là **3.** 

### 4. Vô hiệu hóa cổng USB thông qua Device Manager

Đây là một trong những cách đơn giản để vô hiệu hóa cổng USB trên Windows 7 và Windows 8.

1. Nhập **device manage** vào khung Search trên Start Menu, sau đó nhấn Enter để mở cửa sổ Device manager.

2. Trên cửa sổ Device Manager, tìm và click chọn **Universal Serial Bus Controllers (USB)**.

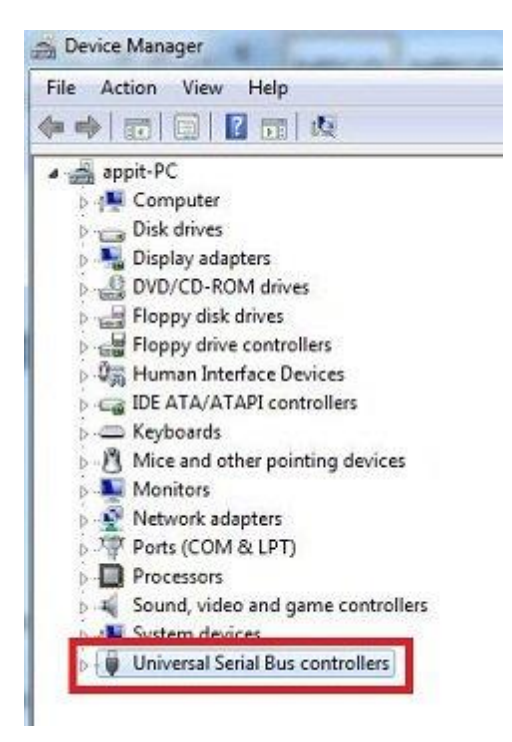

3. Kích đúp chuột vào cổng USB cụ thể.

- 4. Trên cửa sổ hộp thoại USB Root, click chọn thẻ Driver.
- 5. Click chọn Disable.

| Advanced                     | Driver                                                                                                    | Details                                                                                                    | Resou                                                                                                    | rces                                                                                                    |                                                                                                    |                                                                                                    |                                                                                                    |
|------------------------------|----------------------------------------------------------------------------------------------------|----------------------------------------------------------------------------------------------------|----------------------------------------------------------------------------------------------------|----------------------------------------------------------------------------------------------------|----------------------------------------------------------------------------------------------------|----------------------------------------------------------------------------------------------------|----------------------------------------------------------------------------------------------------|
| Intel(R) 828<br>Controller - | 801G (IC<br>27CB                                                                                                    | :H7 Family                                                                                                    | /) USB (J                                                                                                    | hiversa                                                                                                    | Host                                                                                                    |                                                                                                    |                                                                                                    |
| Driver Prov                  | ider:                                                                                                    | Microsof                                                                                                    | t                                                                                                    |                                                                                                    |                                                                                                    |                                                                                                    |                                                                                                    |
| Driver Date                  | 0                                                                                                    | 6/21/20                                                                                                    | 06                                                                                                    |                                                                                                    |                                                                                                    |                                                                                                    |                                                                                                    |
| Driver Versi                 | ion:                                                                                                    | 6.1.7600                                                                                                    | .16385                                                                                                    |                                                                                                    |                                                                                                    |                                                                                                    |                                                                                                    |
| Digital Sign                 | er:                                                                                                    | Microsof                                                                                                    | Window                                                                                                    | VS                                                                                                    |                                                                                                    |                                                                                                    |                                                                                                    |
| ate Driver                   | , с<br>Т                                                                                                    | o update t                                                                                                    | he driver                                                                                                    | r softwa                                                                                                    | re for th                                                                                                    | is device                                                                                                    | 120                                                                                                    |
| Back Driver                  | ) if                                                                                                    | the devic<br>ack to the                                                                                                    | e fails aft<br>previous                                                                                                    | er upda<br>sty insta                                                                                                    | ting the                                                                                                    | e driver, ra<br>ver.                                                                                                    | ł                                                                                                    |
| Disable                      | 0                                                                                                    | isables th                                                                                                    | e selecte                                                                                                    | d devic                                                                                                    | æ.                                                                                                    |                                                                                                    |                                                                                                    |
| Ininstall                    | ייך                                                                                                    | o uninstal                                                                                                    | the drive                                                                                                    | er (Adva                                                                                                    | anced).                                                                                                    |                                                                                                    |                                                                                                    |
|                              | Advanced  <br>Intell(R) 825<br>Controller -<br>Driver Prov<br>Driver Date<br>Driver Vers<br>Digital Sign<br>ver Details<br>ate Driver<br>Back Driver<br>Disable | Advanced Driver<br>Intel(R) 82801G (C<br>Controller - 27CB<br>Driver Provider:<br>Driver Date:<br>Driver Version:<br>Digital Signer:<br>Ver Details T.<br>Back Driver T.<br>Back Driver II<br>bisable D | Advanced         Driver         Details           Intel(R)         82801G         (ICH7 Family<br>Controller - 27CB           Driver Provider:         Microsof           Driver Provider:         6/21/20           Driver Date:         6/21/20           Driver Version:         6.1.7600           Digital Signer:         Microsof           ver Details         To view details           ate Driver         To update 1           Back Driver         If the device back to the           Disable         Disables this | Advanced         Driver         Details         Resou           Intel(R)         82801G         (ICH7 Family)         USB U           Controller - 27CB         Driver Provider:         Microsoft           Driver Provider:         6/21/2006           Driver Version:         6.1.7600.16385           Digital Signer:         Microsoft Window           ver Details         To view details abox           ate Driver         To update the driver           Back Driver         If the device fails aft back to the previous           Disable         Disable           Verstall         To uninstal the drive | Advanced     Driver     Details     Resources       Intel(R) 82801G (ICH7 Family) USB Universa<br>Controller - 27CB       Driver Provider:     Microsoft       Driver Date:     6/21/2006       Driver Version:     6.1.7600.16385       Digital Signer:     Microsoft Windows       ver Details     To view details about the date Driver       Back Driver     If the device fails after upda back to the previously insta       Disable     Disables the selected device fails after upda back to the previously insta | Advanced     Driver     Details     Resources       Intel(R) 82801G (ICH7 Family) USB Universal Host<br>Controller - 27CB       Driver Provider:     Microsoft       Driver Date:     6/21/2006       Driver Version:     6.1.7600.16385       Digital Signer:     Microsoft Windows       ver Details     To view details about the driver file       ate Driver     To update the driver software for the back to the previously installed drive       Disable     Disables the selected device. | Advanced     Driver     Details     Resources       Intel(R) 82801G (ICH7 Family) USB Universal Host<br>Controller - 27CB       Driver Provider:     Microsoft       Driver Date:     6/21/2006       Driver Version:     6.1.7600.16385       Digital Signer:     Microsoft Windows       ver Details     To view details about the driver files.       ate Driver     To update the driver software for this device       Back Driver     If the device fails after updating the driver, roback to the previously installed driver.       Disable     Disables the selected device.       Venstall     To uninstall the driver (Advanced). |

5. Vô hiệu hóa cổng USB bằng cách sử dụng phần mềm

Bạn có thể tải về hoặc mua các phần mềm, công cụ tốt nhất để bảo vệ máy tính Windows 7 của mình không bị mất mát, đánh cấp dữ liệu khi kích hoạt hoặc vô hiệu hóa cổng USB. Ngoài ra bạn có thể tải USB Drive Disable Pro để kích hoạt hoặc vô hiệu hóa cổng USB trên máy tính / laptop Windows 7.

Tải USB Drive Disable Pro về máy và cài đặt tại đây.

## 6. Vô hiệu hóa cổng USB trên Windows 7 bằng cách sử dụng USB Mass

#### Storage

Mỗi khi bạn cắm ổ USB trên máy tính Windows, Windows sẽ kiểm tra cài đặt driver hoặc không. Nếu Windows không tìm thấy driver USB, khi đó bạn sẽ phải cài đặt driver USB. Sau khi đã cài đặt xong driver USB, bạn có thể truy cập Pendrive hoặc bất kỳ các thiết bị USB nào trên máy tính Windows của mình.